Go to www.uhcprovider.com

Select the "Resources" drop down menu

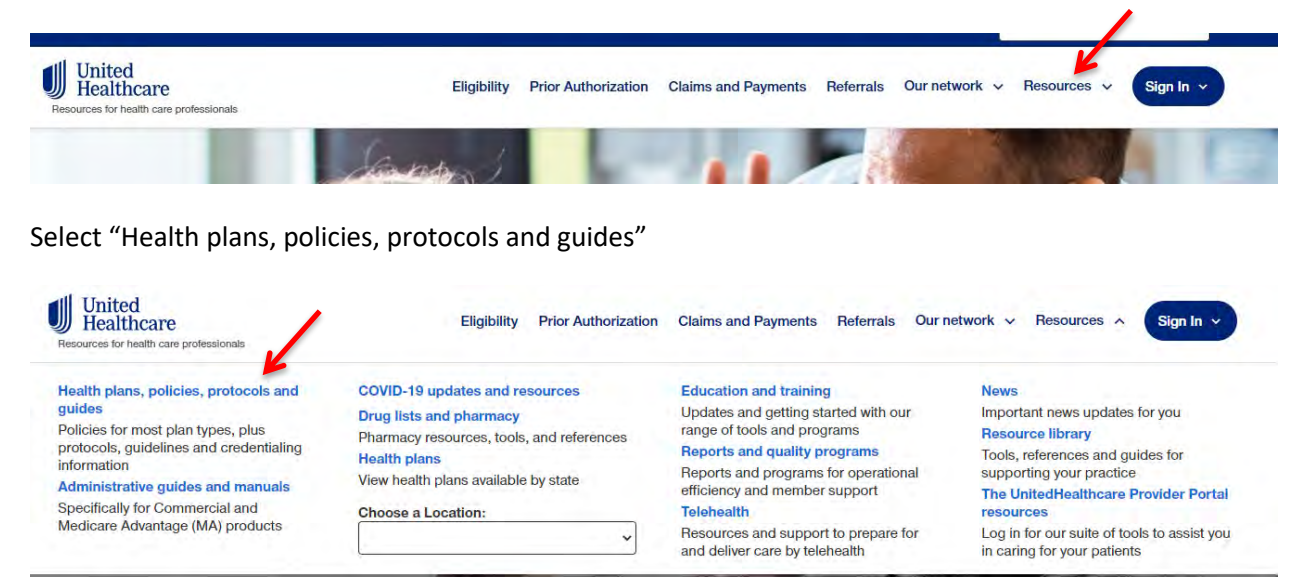

Select For Commercial Plans

## Policies and Protocols for Healthcare Providers This library includes UnitedHealthcare policies and protocols. The policies and protocols presented here may not apply to all UnitedHealthcare plans. For Commercial Plans For Medicare Advantage Plans For Community Plans For Exchange Plans For Exchange Plans

Select Medical & Drug Policies and Coverage Determination Guidelines for United Healthcare Commercial Plans

## **Commercial Policy Benefits Plans for Providers**

| Aedical & Drug Policies and Coverage Determination Guidelines for<br>InitedHealthcare Commercial Plans | . , |
|----------------------------------------------------------------------------------------------------|-----|
|----------------------------------------------------------------------------------------------------|-----|

## Steps to locate current Coverage Determination Guidelines (CDGs)

After you agree to the terms and conditions, the CDG's will be listed in alphabetical order. You can filter the results through the search function. Type in the coverage determination guidelines you are looking for.

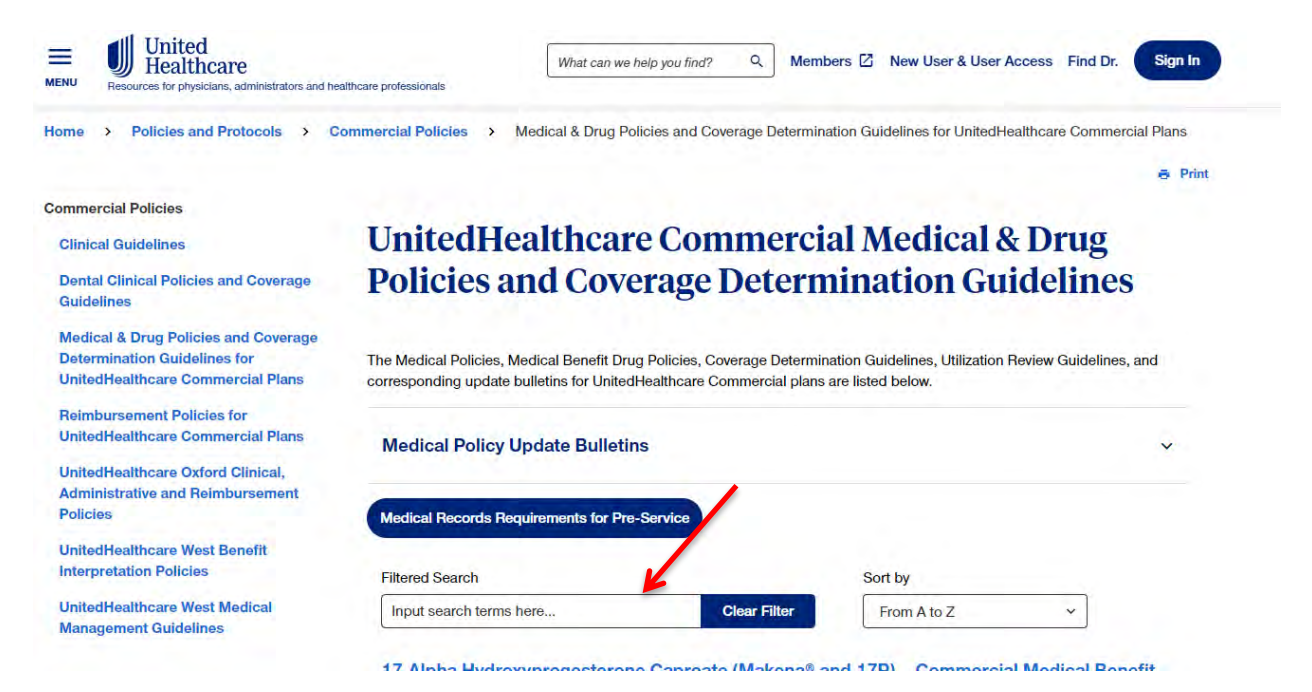

For example, type in "Gender" for "Gender Dysphoria Treatment" or type in "Preventive" to locate "Preventive Care Services." This will open the most current document.

| Filtered Search                                                  | Sy                                         | t by                     |                          |
|------------------------------------------------------------------|--------------------------------------------|--------------------------|--------------------------|
| preventive                                                       | Clear Filter Fro                           | m A to Z                 | ~                        |
| Preventive Care Services                                         | - Commercial Coverage Determin             | ation Guideline 🛛        |                          |
| Last Published 01.01.2023<br>Effective Date: 01.01.2023 – This p | policy addresses preventive care services. |                          |                          |
|                                                                  |                                            |                          |                          |
| Filtered Search                                                  |                                            | Sort by                  |                          |
| gender                                                           | Clear Filter                               | From A to Z              | *                        |
| Can das Duras havis Tra                                          |                                            |                          |                          |
| Gender Dysphoria Tre                                             | atment - Commercial Medical H              | Policy                   |                          |
| Last Published 01.01.2023                                        |                                            |                          |                          |
| Effective Date: 01.01.2023 -                                     | This policy addresses gender dysphoria t   | reatment, including surg | ical treatment and certa |